Carleton Place Minor Hockey Association

# Mobile App – How to find a tournament

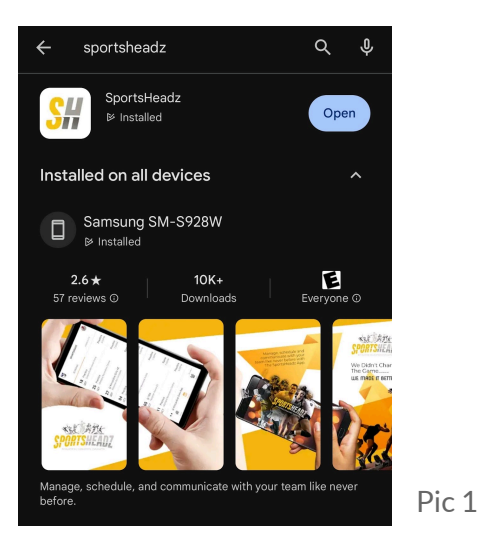

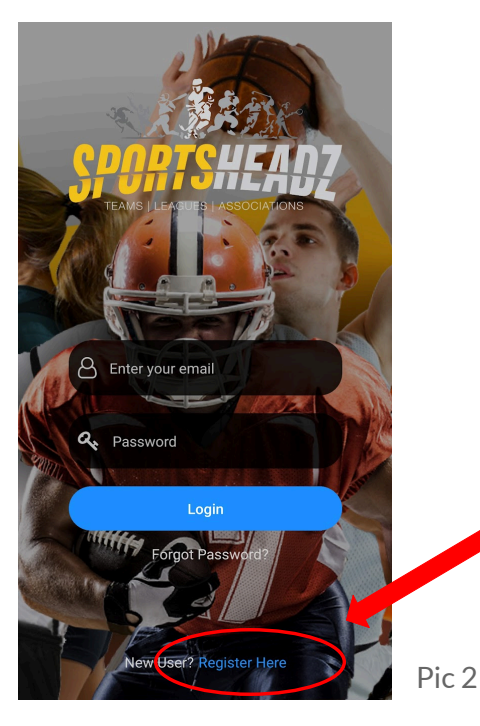

### Intro

- This document will explain how to gain quick access to the tournament your team will be attending on your phone.
- The SportsHeadz app can be found on the App Store and Play Store for download. You will need to create an account which takes about 1 minute to complete. Below are the steps to walk you through the setup process. If you already have an account, scroll down to "Additional Information".

# **Mobile App Setup**

- Download: go to the store on your Android or iPhone and search for SportsHeadz. Install the app, then open it. (Pic1 of Play Store)
- 2. Register: Select "Register Here" (Pic2)
- 3. Follow the prompt: It will ask you to enter your name, email, birthday, and to create a password.
- Verify your email: an email will be sent to the email you provided with a code. Enter that code into the app to complete the verification process.

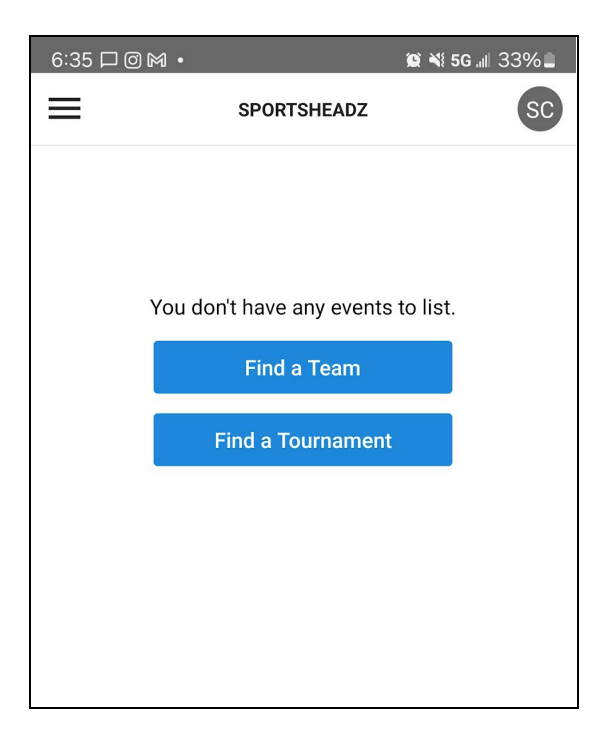

#### Pic 3

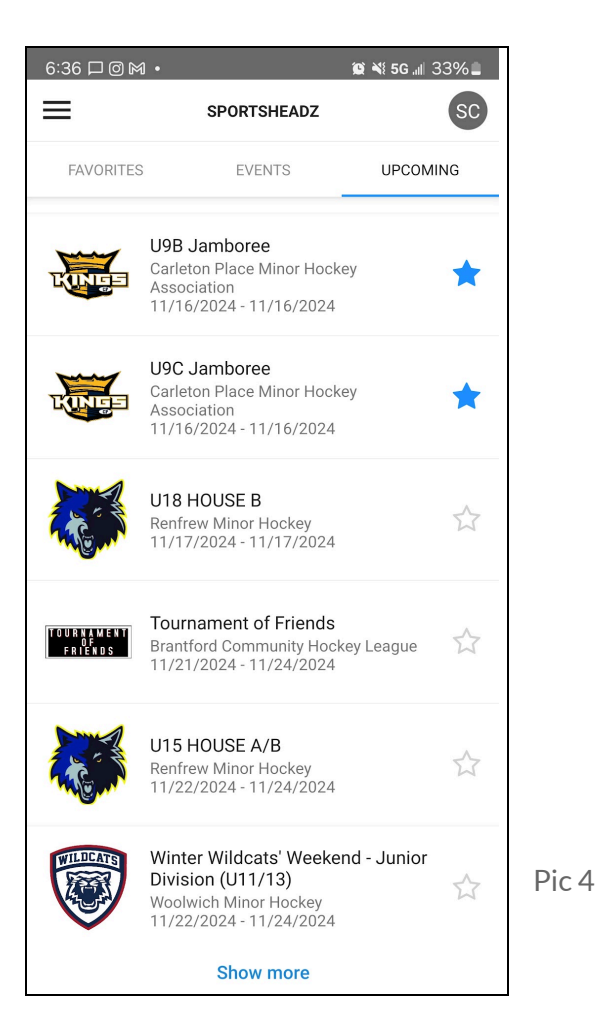

- 5. Find a Tournament: after you verify your email you may be prompted to login. Do so, and then you will be given a screen to either Find a Team, or Find a Tournament. Select "Find a Tournament" (Pic3)
- Locating the Tournament: Select the Upcoming tab. You can now either scroll until you find the tournament you are attending, or select Show More and search for Carleton Place. In this example, you can see the U9C and U9B Jamboree's. (Pic4)

\*\*\*If you scrolled and found your tournament, click on the star to highlight it in blue. This way you won't have to search for the tournament again, and you can simply select the Favorites tab. \*\*\*

Filter by association by selecting "Show All" and search for Carleton Place. There won't be a star to select this time. Select the tournament, then it prompts you to follow your team.

## **Additional Information**

You can add more tournaments as a favourite by selecting the three lines at the top left of the app, select Tournaments, then follow step 6.

## **Need Assistance?**

Email the CPMHA Website Administrator (webmaster@cpmha.ca)